# Wireless Security of Public Wi-Fi

 $\bullet \bullet \bullet$ 

CIT 460 - Wireless Security Group 1: Nathan Snyder, Alex Andrews, Adam Meyer, Thomas Wilson, Zach Linderman, Keith Cornell

#### The Goals

Data Collection

How often are secure connections used on public Wi-Fi?

How do individuals and corporations use Public Wi-Fi?

How can it be made more secure?

What can people do to stay more secure on public Wi-Fi?

Conclusions

**Class Discussion** 

## Raspberry Pi v2 Model B

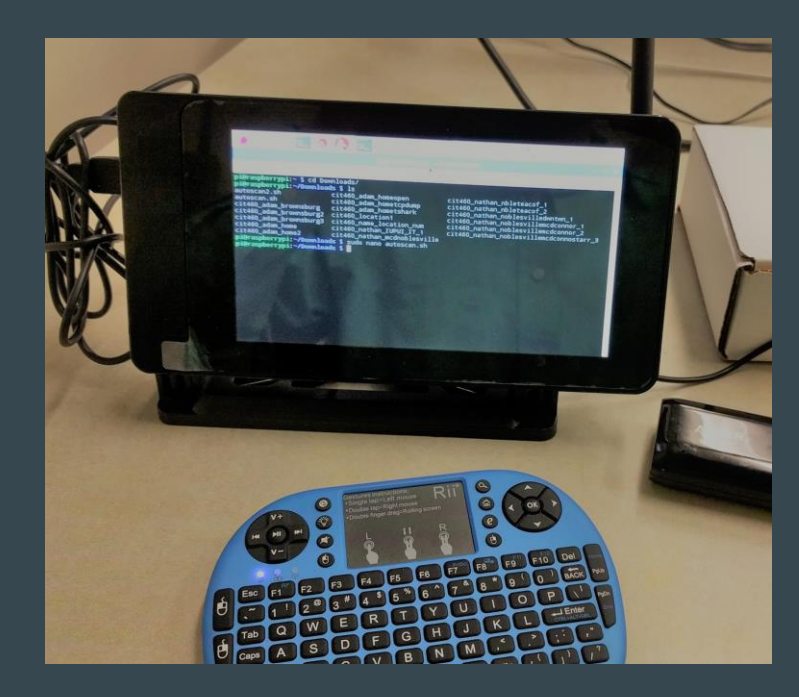

#### Features:

- 1 gig of ram
- 6x more powerful than previous version
- Quad-core Arm processor
- Powered from micro USB 5v
- 10/100 Ethernet
- HDMI output

#### Accessories:

- 7" touchscreen -- \$57
- RII i18 touchpad 2.4ghz keyboard+Mouse -- \$22
- Anker Astro E1 5200MaH battery pack -- \$16
- Wifi Antenna 802.11 b/g/n usb adaptor
- Case for 7" screen -- \$28

Capturing more than broadcast packets with the Raspberry Pi... *Priceless* 

### Raspberry Pi v2 model b App Installation

pieraspberrypi:~ \$ sudo apt-get¥install aircrack -ng E: Command line option 'n' [from -ng] is not known. pieraspberrypi:~ \$ sudo apt-get install aircrack-ng — Reading package lists... Done Building dependency tree Panding state information Reading state information... Done The following extra packages will be installed: ieee-data The following NEW packages will be installed: aircrack-ng ieee-data 0 upgraded. 2 newly installed, 0 to remove and 134 not upgraded. Need to get 1.222 kB of archives. After this operation, 5,783 kB of additional disk space will be used. Do you want to continue? [Y/n] y Set:1 http://mirrordirector.raspbian.org/raspbian/ jessie/main aircrack-ng armhf 1:1.2-0~beta3-4 [392 kB] Get:2 http://mirrordirector.raspbian.org/raspbian/ jessie/main ieee-data all 201 50531.1~deb8u2 [830 kB] Fetched 1,222 kB in 2s (501 kB/s) Selecting previously unselected package aircrack-ng. (Reading database ... 123463 files and directories currently installed.) Preparing to unpack .../aircrack-ng\_1%3a1.2-0~beta3-4\_armhf.deb .... Unpacking aircrack-ng (1:1.2-0~beta3-4) ...

#### Installation of Aircrack

- Raspbian is debian based, so use 'apt-get'
- Other apps installed: tshark, nethogs, iperf

Inspired by an article from *Network World*: http://www.networkworld.com/article/2225683/cisco-subnet/cisco-subnet-raspberry-pi-as-a-network-monitoring-node.html

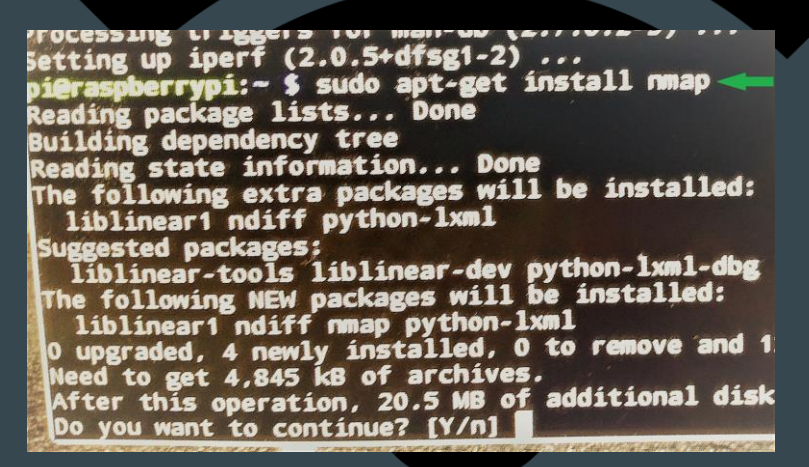

Installation of Nmap

## Raspberry Pi v2 model b App Installation

Things of note:

GUI gets in the way!

Must use cmd line

Needed to be self-contained

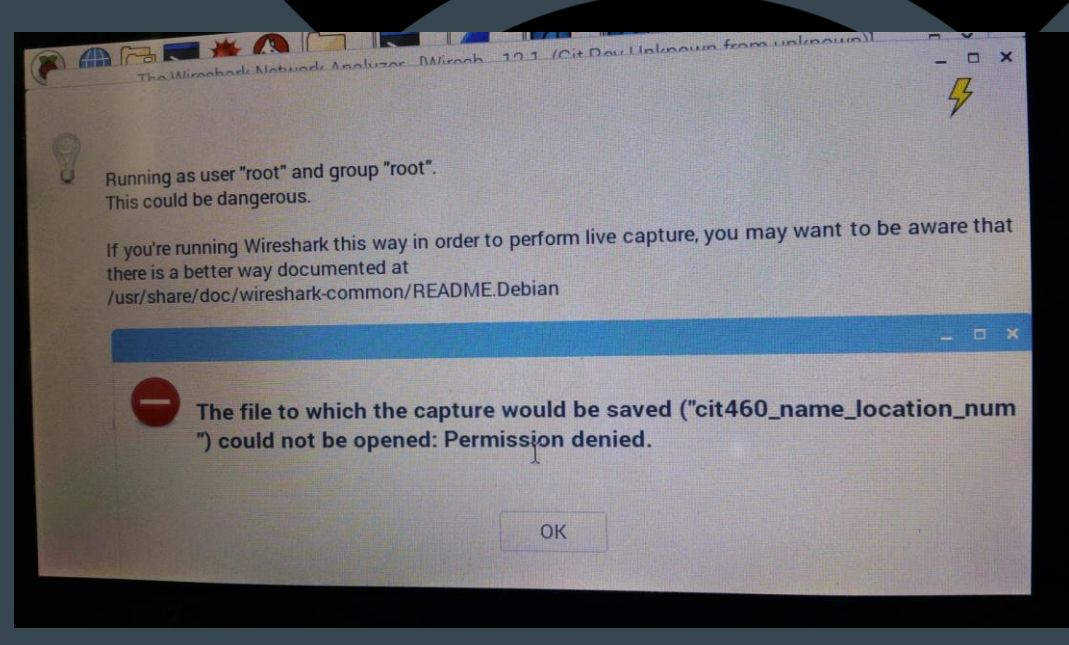

#### **Data Collection Process**

Hardware: Raspberry Pi 2 + ALFA network card

Tools: aircrack-ng suite, wireshark with tshark, macchanger

Shell script using BASH shell

### **Corporate Public Guest Networks**

Open or Shared secret

Credentials supplied with 802.1x

Internet access only

Segregated from internal network

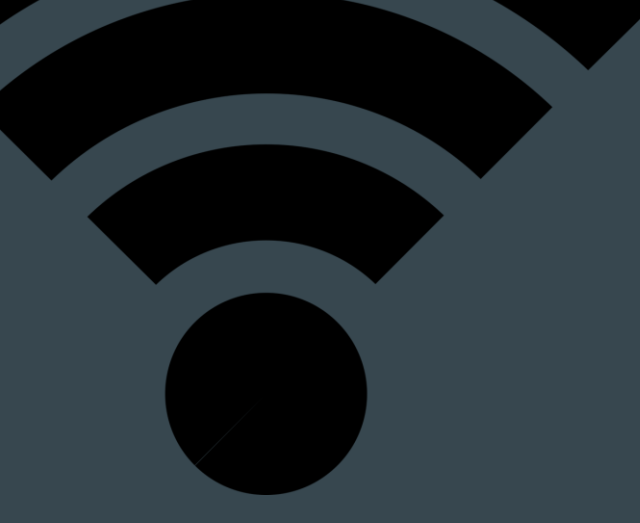

### **The Problems**

#### Legal

Contractor?

Inside?

Black box?

#### Ethical

Privacy concerns

Data management

Technical

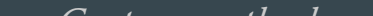

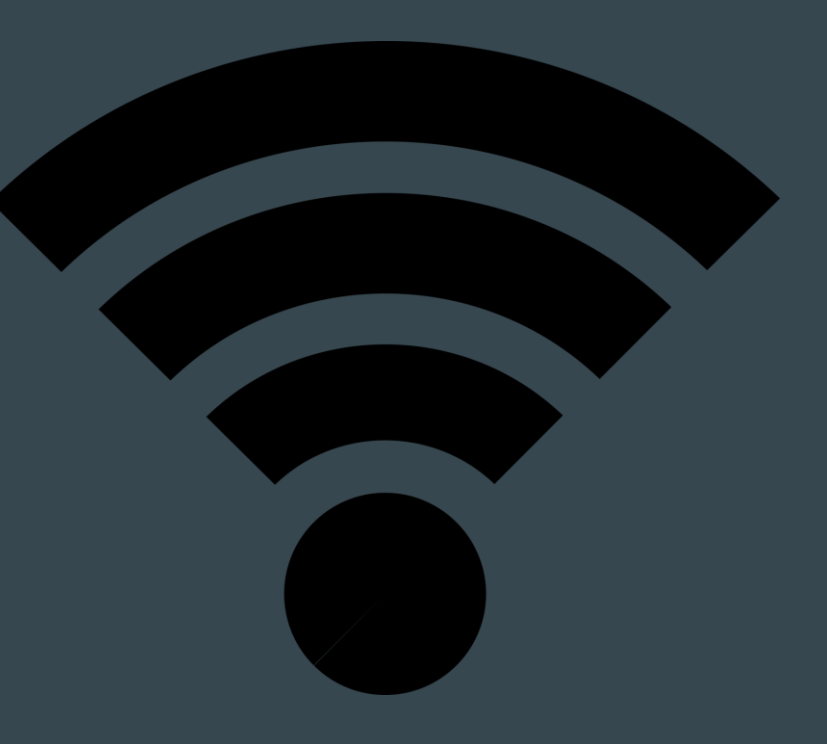

## **Shell Script to Automate**

Configure Raspberry Pi/Kali Linux

Setup the adapter

Monitor mode

Applications at the command line (tshark, macchanger, etc.)

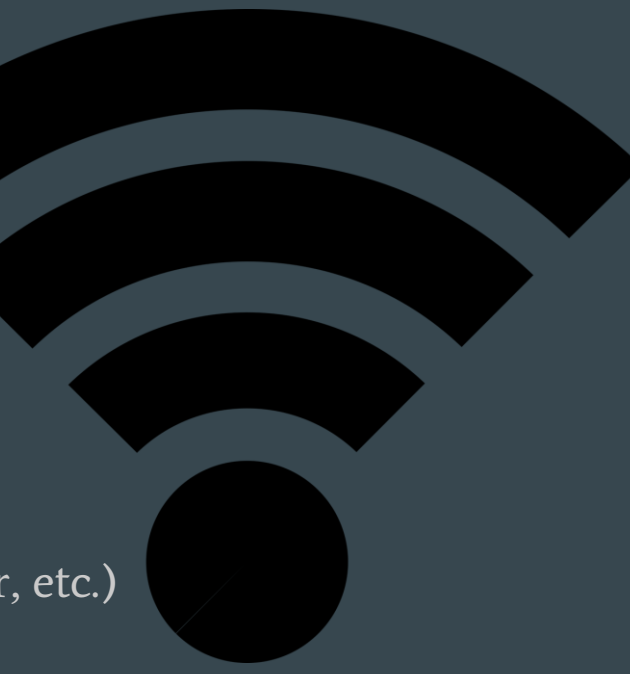

## **Original Script**

#!/bin/sh #Bash Script for automation of wireless information gathering v1.3 #IUPUI CIT 460 Semester project #Nathan Snyder, Alex Andrews #Assumes you have aircrack-ng suite, macchanger, and wireshark installed echo starting wireless packet capture... sleep 3 #change mac address to hide real mac echo changing mac address to hide real mac sleep 3 sudo macchanger --mac 00:11:22:33:44:55 wlan0 sleep 3 echo hid that mac! sleep 5 #start airmon on default whand, edit sudo airmon-ng start wlan0 #log all traffic from nearby APs -I for monitor mode -k to start capture immediately -\$ #edit after the -w for your specific capture, your name, location, and number if more \$ sudo touch cit460 school kali sudo chmod o=rwx cit460 school kali sudo tshark -I -i mon0 -w cit460 school kali

## **First Alteration to Script**

#!/bin/sh #Bash Script for automation of wireless information gathering v1.3 #IUPUI CIT 460 Semester project #Nathan Snyder, Alex Andrews #Assumes you have aircrack-ng suite, macchanger, and wireshark installed echo starting wireless packet capture... sleep 3 #change mac address to hide real mac echo changing mac address to hide real mac sleep 3 sudo macchanger --mac 00:11:22:33:44:55 wlan0 sleep 3 echo hid that mac! sleep 5 #start airmon on default whang, edit of different sudo airmon-ng start wlan0 #log all traffic from nearby APs -1 for monitor mode -k to start capture immediately -\$ #edit after the -w for your specific capture, your name, location, and number if more \$sudo touch cit460 school kali sudo chmod o=rwx cit460 school kali sudo tshark -I -i mon0 -w cit460 school kali

## **Captured Files**

Each Member collected data

Public Wifi

McDonalds

Starbucks

Home Guest Network

| Name 🔺                               | Date Created | Date Modified | Modified By   | Size    |
|--------------------------------------|--------------|---------------|---------------|---------|
| cit460 adam_brownsburg2              | Sunday       | Sunday        | Adam Meyer    | 18.2 MB |
| cit460_adam_home                     | Sunday       | Sunday        | Adam Meyer    | 9.4 MB  |
| cit460_adam_home2                    | Sunday       | Sunday        | Adam Meyer    | 4.9 MB  |
| cit460_adam_homeopen                 | Sunday       | Sunday        | Adam Meyer    | 2.7 MB  |
| cit460_adam_hometcpdump              | Sunday       | Sunday        | Adam Meyer    | 70 KB   |
| cit460_name_location_num             | Apr 14, 2017 | Apr 14, 2017  | Nathan Snyder | 2.2 MB  |
| cit460_nathan_IUPUI_IT_1             | Apr 14, 2017 | Apr 14, 2017  | Nathan Snyder | 639 KB  |
| cit460_nathan_mcdnoblesville         | Apr 14, 2017 | Apr 14, 2017  | Nathan Snyder | 2.6 MB  |
| cit460_nathan_nbleteacof_1           | Apr 14, 2017 | Apr 14, 2017  | Nathan Snyder | 12.6 MB |
| cit460_nathan_nbleteacof_2           | Apr 14, 2017 | Apr 14, 2017  | Nathan Snyder | 8.8 MB  |
| cit460_nathan_noblesvilledwntwn_1    | Apr 14, 2017 | Apr 14, 2017  | Nathan Snyder | 34.5 MB |
| cit460_nathan_noblesvillemcdconnor_1 | Apr 14, 2017 | Apr 14, 2017  | Nathan Snyder | 219 KB  |
| cit460_nathan_noblesvillemcdconnor_2 | Apr 14, 2017 | Apr 14, 2017  | Nathan Snyder | 10.8 MB |
| cit460_nathan_noblesvillestarbucks_1 | Apr 14, 2017 | Apr 14, 2017  | Nathan Snyder | 5.9 MB  |

#### Wireshark Results

Beacon Frames

#### Broadcast Packet

#### SSID : ATTQeHNqs2

| No. | Time             | Source            | Destination  | Protocol | Length Info                                                           |
|-----|------------------|-------------------|--------------|----------|-----------------------------------------------------------------------|
| 6   | 4838 1464.538829 | SophosLt_2d:06:11 | Broadcast    | 802.11   | 210 Beacon frame, SN=3033, FN=0, Flags=, BI=100, SSID=pvtntwrk        |
| 6   | 4839 1464.540592 | SophosLt_2d:06:12 | Broadcast    | 802.11   | 208 Beacon frame, SN=3034, FN=0, Flags=, BI=100, SSID=PEDCOR          |
| 6   | 4840 1464.559294 | ArrisGro_07:2b:a0 | Broadcast    | 802.11   | 242 Beacon frame, SN=3102, FN=0, Flags=, BI=100, SSID=ATT4n2B7B7      |
| 6   | 4841 1464.586993 | ArrisGro_83:e7:d0 | Broadcast    | 802.11   | 296 Beacon frame, SN=574, FN=0, Flags=, BI=100, SSID=BHNDG1670AE7D2   |
| 6   | 4842 1464.587441 | ArrisGro_83:e7:d7 | IPv6mcast_01 | 802.11   | 162 Data, SN=3621, FN=0, Flags=.pF.                                   |
| 6   | 4843 1464.601641 | ArrisGro_3d:bc:30 | Broadcast    | 802.11   | 242 Beacon frame, SN=3039, FN=0, Flags=, BI=100, SSID=ATTQeHNqs2      |
| 6   | 4844 1464.637654 | ArrisGro_b8:c6:00 | Broadcast    | 802.11   | 278 Beacon frame, SN=1472, FN=0, Flags=, BI=100, SSID=ATTRH5YZfi      |
| 6   | 4845 1464.639449 | SophosLt_2d:06:10 | Broadcast    | 802.11   | 212 Beacon frame, SN=3035, FN=0, Flags=, BI=100, SSID=Wifi Guest      |
| 6   | 4846 1464.641223 | SophosLt_2d:06:11 | Broadcast    | 802.11   | 210 Beacon frame, SN=3036, FN=0, Flags=, BI=100, SSID=pvtntwrk        |
| 6   | 4847 1464.642988 | SophosLt_2d:06:12 | Broadcast    | 802.11   | 208 Beacon frame, SN=3037, FN=0, Flags=, BI=100, SSID=PEDCOR          |
| 6   | 4848 1464.647209 | ArrisGro_75:04:00 | Broadcast    | 802.11   | 247 Beacon frame, SN=3444, FN=0, Flags=, BI=100, SSID=SuckDeeDeesNuts |
| 6   | 4849 1464.661698 | ArrisGro_07:2b:a0 | Broadcast    | 802.11   | 242 Beacon frame, SN=3103, FN=0, Flags=, BI=100, SSID=ATT4n2B7B7      |
| 6   | 4850 1464.689422 | ArrisGro_83:e7:d0 | Broadcast    | 802.11   | 296 Beacon frame, SN=575, FN=0, Flags=, BI=100, SSID=BHNDG1670AE7D2   |
| 6   | 4851 1464.720083 | BelkinIn_b9:31:9b | Broadcast    | 802.11   | 222 Beacon frame, SN=603, FN=0, Flags=, BI=100, SSID=Socks            |
| 6   | 4852 1464.722236 | 0a:86:3b:b9:31:9c | Broadcast    | 802.11   | 246 Beacon frame, SN=604, FN=0, Flags=, BI=100, SSID=socks            |
| 6   | 4853 1464.742046 | SophosLt_2d:06:10 | Broadcast    | 802.11   | 212 Beacon frame, SN=3038, FN=0, Flags=, BI=100, SSID=Wifi Guest      |
|     |                  |                   |              |          |                                                                       |

✓ Frame 64853: 212 bytes on wire (1696 bits), 212 bytes captured (1696 bits) on interface 0

Interface id: 0 (mon0)

Encapsulation type: IEEE 802.11 plus radiotap radio header (23)

Arrival Time: Apr 12, 2017 02:52:08.078972000 Eastern Daylight Time

TTING shift for this sector. a apagagaga second-1

#### **More Wireshark Results**

|     |      |                |                                   |             |              |            |         |            |       |          |        |     | - |
|-----|------|----------------|-----------------------------------|-------------|--------------|------------|---------|------------|-------|----------|--------|-----|---|
| No. |      | Time           | Source                            | Destination | Protocol Le  | ength Info |         |            |       |          |        | -   | ^ |
|     | 2385 | 20.509107      | ArubaNet_b8:57:c2                 | Broadcast   | 802.11       | 181 Beacor | frame,  | SN=3895,   | FN=0, | Flags=,  | BI=10  | - 1 |   |
|     | 2386 | 20.519590      | ArubaNet_b9:20:42                 | Broadcast   | 802.11       | 181 Beacor | frame,  | SN=2209,   | FN=0, | Flags=,  | BI=10  | - 1 |   |
|     | 2387 | 20.564347      | ArubaNet_b8:44:40                 | Broadcast   | 802.11       | 205 Beacor | frame,  | SN=2021,   | FN=0, | Flags=,  | BI=10_ |     |   |
|     | 2388 | 20.565226      | ArubaNet_b8:40:a0                 | Broadcast   | 802.11       | 205 Beacor | frame,  | SN=3674,   | FN=0, | Flags=,  | BI=10  |     |   |
|     | 2389 | 20.565800      | ArubaNet_b8:40:a2                 | Broadcast   | 802.11       | 181 Beacor | frame,  | SN=3674,   | FN=0, | Flags=,  | BI=1   |     |   |
|     | 2390 | 20.579457      | ArubaNet_b9:4a:e0                 | Broadcast   | 802.11       | 205 Beacor | frame,  | SN=4039,   | FN=0, | Flags=,  | BI=10  |     |   |
|     | 2391 | 20.579747      | ArubaNet_b9:4a:e1                 | Broadcast   | 802.11       | 203 Beacor | frame,  | SN=4039,   | FN=0, | Flags=,  | BI=10_ |     |   |
|     | 2392 | 20.580028      | ArubaNet_b9:4a:e2                 | Broadcast   | 802.11       | 181 Beacor | frame,  | SN=4039,   | FN=0, | Flags=,  | BI=10  |     |   |
|     | 2393 | 20.622161      | ArubaNet_b9:20:40                 | Broadcast   | 802.11       | 206 Beacor | frame,  | SN=2210,   | FN=0, | Flags=,  | BI=10_ |     |   |
|     | 2394 | 20.656521      | 2a:0a:8f:b3:ee:9c                 | Broadcast   | 802.11       | 144 Probe  | Request | , SN=1705, | FN=0  | , Flags= | SSID_  |     |   |
|     | 2395 | 20.666751      | ArubaNet_b8:44:40                 | Broadcast   | 802.11       | 205 Beacor | frame,  | SN=2022,   | FN=0, | Flags=,  | BI=10_ |     |   |
|     | 2396 | 20.667329      | ArubaNet b8:44:42                 | Broadcast   | 802.11       | 181 Beacor | frame,  | SN=2022,   | FN=0, | Flags=,  | BI=10_ |     |   |
|     | 2397 | 20.667933      | ArubaNet_b8:40:a1                 | Broadcast   | 802.11       | 203 Beacor | frame,  | SN=3675,   | FN=0, | Flags=,  | BI=10_ |     |   |
|     | 2398 | 20.668201      | ArubaNet b8:40:a2                 | Broadcast   | 802.11       | 181 Beacor | frame,  | SN=3675,   | FN=0, | Flags=,  | BI=10  |     |   |
|     | 2399 | 20.681932      | ArubaNet b9:4a:e0                 | Broadcast   | 802.11       | 205 Beacor | frame,  | SN=4040,   | FN=0, | Flags=   | BI=10  |     | ~ |
|     |      |                |                                   |             |              |            |         |            |       |          |        | -   |   |
|     | *    | Tag: SSID para | ameter set: attwifi               |             |              |            |         |            |       |          |        |     | ^ |
|     |      | lag Number:    | SSID parameter set (              | 0)          |              |            |         |            |       |          |        |     |   |
|     |      | Tag length:    | 7                                 |             |              |            |         |            |       |          |        |     |   |
|     |      | SSID: attwi    | fi                                |             |              |            |         |            |       |          |        |     | ~ |
| 003 | 0 00 | 00 64 00 21 0  | 04 00 07 <mark>61 74 74 77</mark> | 69 66 69 01 | d.! attwifi. |            |         |            |       |          |        |     | ~ |
| 004 | 0 07 | 8c 18 24 30 4  | 48 60 6c 03 01 01 05              | 04 00 01 00 | \$0H`1       |            |         |            |       |          |        |     |   |
| 005 | 0 00 | 2a 01 00 2d 1  | la ed 11  1b ff ff ff             | 00 00 00 00 | .*           |            |         |            |       |          |        |     |   |
| 006 | 0 00 | 00 00 00 00 0  | 00 00 00 00 00 00 00              | 00 00 00 00 |              |            |         |            |       |          |        |     |   |
|     |      |                |                                   |             |              |            |         |            |       |          |        |     |   |

|      | Time           | Courses              | Dectination | Drotocol | Longth | Info   |        |          |       |         |       |   |
|------|----------------|----------------------|-------------|----------|--------|--------|--------|----------|-------|---------|-------|---|
| iu.  | 1111C          | Juice                | Desunduon   | FIOLOCOI | Length | 1110   |        |          |       |         |       | _ |
| 2314 | 19.894694      | ArubaNet_b8:57:c2    | Broadcast   | 802.11   | 181    | Beacon | frame, | SN=3889, | FN=0, | Flags=, | BI=10 |   |
| 2315 | 19.906768      | ArubaNet_b9:20:40    | Broadcast   | 802.11   | 206    | Beacon | frame, | SN=2203, | FN=0, | Flags=, | BI=10 |   |
| 2316 | 19.951834      | ArubaNet_b8:40:a1    | Broadcast   | 802.11   | 203    | Beacon | frame, | SN=3668, | FN=0, | Flags=, | BI=10 |   |
| 2317 | 19.954963      | ArubaNet_b8:44:42    | Broadcast   | 802.11   | 181    | Beacon | frame, | SN=2015, | FN=0, | Flags=, | BI=10 |   |
| 2318 | 19.966173      | ArubaNet_b8:40:20    | Broadcast   | 802.11   | 205    | Beacon | frame, | SN=1038, | FN=0, | Flags=, | BI=10 |   |
| 2319 | 19.966470      | ArubaNet_b8:40:21    | Broadcast   | 802.11   | 203    | Beacon | frame, | SN=1038, | FN=0, | Flags=, | BI=10 |   |
| 2320 | 19.966742      | ArubaNet_b8:40:22    | Broadcast   | 802.11   | 181    | Beacon | frame, | SN=1038, | FN=0, | Flags=, | BI=10 |   |
| 2321 | 19.978030      | ArubaNet_b9:3b:e0    | Broadcast   | 802.11   | 205    | Beacon | frame, | SN=2604, | FN=0, | Flags=, | BI=10 |   |
| 2322 | 19.978333      | ArubaNet_b9:3b:e1    | Broadcast   | 802.11   | 203    | Beacon | frame, | SN=2604, | FN=0, | Flags=, | BI=10 |   |
| 2323 | 19.978606      | ArubaNet_b9:3b:e2    | Broadcast   | 802.11   | 181    | Beacon | frame, | SN=2604, | FN=0, | Flags=, | BI=10 |   |
| 2324 | 19.982143      | ArubaNet_b8:46:a2    | Broadcast   | 802.11   | 181    | Beacon | frame, | SN=4034, | FN=0, | Flags=, | BI=10 |   |
| 2325 | 19.993774      | ArubaNet_b9:4e:e0    | Broadcast   | 802.11   | 205    | Beacon | frame, | SN=1898, | FN=0, | Flags=, | BI=10 |   |
| 2326 | 19.994354      | ArubaNet_b9:4e:e2    | Broadcast   | 802.11   | 181    | Beacon | frame, | SN=1898, | FN=0, | Flags=, | BI=10 |   |
| 2327 | 20.007009      | ArubaNet_b9:20:40    | Broadcast   | 802.11   | 206    | Beacon | frame, | SN=2204, | FN=0, | Flags=, | BI=10 |   |
| 2328 | 20.007311      | ArubaNet_b9:20:41    | Broadcast   | 802.11   | 203    | Beacon | frame, | SN=2204, | FN=0, | Flags=, | BI=10 | - |
| ~    | Tag: SSID para | meter set: eduroam   |             |          |        |        |        |          |       |         |       | _ |
|      | Tag Number:    | SSID parameter set ( | 0)          |          |        |        |        |          |       |         |       |   |
|      | Tag length:    | 7                    |             |          |        |        |        |          |       |         |       |   |
|      | SSID: eduro    | am                   |             |          |        |        |        |          |       |         |       |   |
|      |                |                      |             |          |        |        |        |          |       |         |       |   |

..d.1... <mark>eduroam</mark> ...\$0H`l ..... .\*..0...

..... (.-....

. . . . . . = . . . . . . . . . .

ed 11 1b ff

00 00 00 00 00 00

|      | 1000      | ovorce            | Dependent |        | and a second second |         |          |          |        |         |         |
|------|-----------|-------------------|-----------|--------|---------------------|---------|----------|----------|--------|---------|---------|
| 2385 | 20.509107 | ArubaNet_b8:57:c2 | Broadcast | 802.11 | 181                 | Beacon  | frame,   | SN=3895, | FN=0,  | Flags=, | BI=10   |
| 2386 | 20.519590 | ArubaNet_b9:20:42 | Broadcast | 802.11 | 181                 | Beacon  | frame,   | SN=2209, | FN=0,  | Flags=, | BI=10   |
| 2387 | 20.564347 | ArubaNet_b8:44:40 | Broadcast | 802.11 | 205                 | Beacon  | frame,   | SN=2021, | FN=0,  | Flags=, | BI=10   |
| 2388 | 20.565226 | ArubaNet_b8:40:a0 | Broadcast | 802.11 | 205                 | Beacon  | frame,   | SN=3674, | FN=0,  | Flags=, | BI=10   |
| 2389 | 20.565800 | ArubaNet_b8:40:a2 | Broadcast | 802.11 | 181                 | Beacon  | frame,   | SN=3674, | FN=0,  | Flags=, | BI=10   |
| 2390 | 20.579457 | ArubaNet_b9:4a:e0 | Broadcast | 802.11 | 205                 | Beacon  | frame,   | SN=4039, | FN=0,  | Flags=, | BI=10   |
| 2391 | 20.579747 | ArubaNet_b9:4a:e1 | Broadcast | 802.11 | 203                 | Beacon  | frame,   | SN=4039, | FN=0,  | Flags=, | BI=10   |
| 2392 | 20.580028 | ArubaNet_b9:4a:e2 | Broadcast | 802.11 | 181                 | Beacon  | frame,   | SN=4039, | FN=0,  | Flags=, | BI=10   |
| 2393 | 20.622161 | ArubaNet_b9:20:40 | Broadcast | 802.11 | 206                 | Beacon  | frame,   | SN=2210, | FN=0,  | Flags=, | BI=10   |
| 2394 | 20.656521 | 2a:0a:8f:b3:ee:9c | Broadcast | 802.11 | 144                 | Probe P | Request, | SN=1705, | , FN-0 | Flags=  | , SSID… |
| 2395 | 20.666751 | ArubaNet_b8:44:40 | Broadcast | 802.11 | 205                 | Beacon  | frame,   | SN=2022, | FN=0,  | Flags=, | BI=10   |
| 2396 | 20.667329 | ArubaNet_b8:44:42 | Broadcast | 802.11 | 181                 | Beacon  | frame,   | SN=2022, | FN=0,  | Flags=, | BI=10   |
| 2397 | 20.667933 | ArubaNet_b8:40:a1 | Broadcast | 802.11 | 203                 | Beacon  | frame,   | SN=3675, | FN=0,  | Flags=, | BI=10   |
| 2398 | 20.668201 | ArubaNet_b8:40:a2 | Broadcast | 802.11 | 181                 | Beacon  | frame,   | SN=3675, | FN=0,  | Flags=, | BI=10   |
| 2399 | 20.681932 | ArubaNet_b9:4a:e0 | Broadcast | 802.11 | 205                 | Beacon  | frame,   | SN=4040, | FN=0,  | Flags=, | BI=10   |
|      |           |                   |           |        |                     |         |          |          |        |         |         |

Dectination

Protocol Length Info

 Tag: SSID parameter set: IU Secure Tag Number: SSID parameter set (0) Tag length: 9
 SSID: IU Secure

| 0030 | 60 | 60 | 64 | 60 | 31 | 04 | 60 | <b>Ø</b> 9 | 49 | 55 | 20 | -53 | 65 |    | 75 | 72 |   | .1   | IU Sec |
|------|----|----|----|----|----|----|----|------------|----|----|----|-----|----|----|----|----|---|------|--------|
| 0040 | 65 | 01 | 07 | 8c | 18 | 24 | 30 | 48         | 60 | 6c | 03 | 01  | 01 | 05 | 04 | 00 | e | \$0н | °1     |
| 0050 | 01 | 00 | 00 | 2a | 01 | 02 | 30 | 14         | 01 | 00 | 00 | 0f  | ac | 04 | 01 | 00 |   | *0.  |        |
| 0060 | 60 | 0f | ac | 04 | 01 | 00 | 00 | 0f         | ac | 01 | 28 | 00  | 2d | 1a | ed | 11 |   |      | (      |
| 0070 | 1b | ff | ff | ff | 00 | 00 | 00 | 00         | 00 | 00 | 00 | 00  | 00 | 00 | 00 | 00 |   |      |        |
| 0080 | 60 | 00 | 00 | 00 | 00 | 00 | 00 | 00         | 3d | 16 | 01 | 00  | 19 | 00 | 00 | 00 |   |      | =      |
|      |    |    |    |    |    |    |    |            |    |    |    |     |    |    |    |    |   |      |        |

**Beacon Frames** 

SSIDs

## Over 96,000 packets in 15 minutes

### Address Resolution Protocol (ARP)

| 156 0.896040 | 86:15:44:50:42:b4 | Broadcast | 802.11 | 302 Beacon frame, SN=3616, FN=0, Flags=, BI=100, SSID=Broadcast      |
|--------------|-------------------|-----------|--------|----------------------------------------------------------------------|
| 155 0.890010 | Netgear_b8:d7:a8  | Broadcast | 802.11 | 314 Beacon frame, SN=1362, FN=0, Flags=, BI=100, SSID=NETGEAR08      |
| 154 0.886958 | ArrisGro_02:44:20 | Broadcast | 802.11 | 299 Beacon frame, SN=3909, FN=0, Flags=, BI=100, SSID=BHNDG1670A4422 |
| 153 0.878924 | IETF-VRRP-VRID_01 | Broadcast | ARP    | 96 Gratuitous ARP for 192.168.128.1 (Request)                        |
| 152 0.878736 | IETF-VRRP-VRID_01 | Broadcast | ARP    | 96 Gratuitous ARP for 192.168.128.1 (Request)                        |
| 151 0.878600 | IETF-VRRP-VRID_01 | Broadcast | ARP    | 96 Gratuitous ARP for 192.168.128.1 (Request)                        |
| 150 0.878387 | IETF-VRRP-VRID_01 | Broadcast | ARP    | 96 Gratuitous ARP for 192.168.128.1 (Request)                        |
| 149 0.876198 | ArrisGro_a1:56:80 | Broadcast | 802.11 | 274 Beacon frame, SN=3065, FN=0, Flags=, BI=100, SSID=BHNTG1682G5682 |
| 148 0.865752 | ArrisGro_78:5e:90 | Broadcast | 802.11 | 304 Beacon frame, SN=344, FN=0, Flags=, BI=100, SSID=OGMAGG          |
| 147 0.858034 | ArrisGro_7b:72:a0 | Broadcast | 802.11 | 296 Beacon frame, SN=1406, FN=0, Flags=, BI=100, SSID=BHNTG1672G72A2 |

Frame 150: 96 bytes on wire (768 bits), 96 bytes captured (768 bits) on interface 0

Interface id: 0 (mon0)

#### ARP Table

Build/maintain mapping database Ethernet to IP address

Layer 2 and Layer 3 addresses

ARP cached for 15 minutes

#### More Alterations and Tests

- 1. Not changing the MAC address, since no packets were sent out
- 2. Tried without "sleep" command
- 3. Used airodump-ng -w instead of tshark
- 4. Ensuring the interface name doesn't change when wlan0 set to monitor mode

Applying these changes, the results were similar...

## Tried on Kali Linux (without Raspberry Pi)

|                                                                                                    | Applications Places @ D                                                                                                    | Sun Apr 23, 8:06 PM                                                                                                    | Ma 🕸 🗐 Prost          |
|----------------------------------------------------------------------------------------------------|----------------------------------------------------------------------------------------------------|----------------------------------------------------------------------------------------------------|-----------------------|
| The second second second second second second second second second second second second second second second se                                                                                                    | File Edit View Go Capture Analyze Statistics Telephony Too                                                                                                    | capturing from watho [wireshark 1.10.2 (304 kev 31934 from /trunk=1.10)]                                                                            |                       |
| STARBUCKS                                                                                                    | 🖬 🛛 🖉 📕 🦽 🚔 🗇 🕱 😋 🔍 🔶 🔶 🛪                                                                                                    |                                                                                                    |                       |
| COFFEE                                                                                                    |                                                                                                    |                                                                                                    |                       |
|                                                                                                    | Filter: tcp v Expre                                                                                                    | sssion Clear Apply Save                                                                                                    |                       |
|                                                                                                    | No. Time Source Destination                                                                                                    | Protocol Lengti Info                                                                                                    |                       |
| 1 <sup>1</sup>                                                                                                    | 17058 401.9599380 54.174.247.22 10.245.136.106<br>17811 418.9530200 17.167.195.42 10.245.136.106                                                                                                    | TCP 126 https > 63619 [SYN, ACK] Seq=0 Ack=1 win=8190 Len=0 MSS=1460 WS=16 SACK                                                                     | PERM=1                |
|                                                                                                    | 17825 419.2543630( 17.167.195.42 10.245.136.106                                                                                                    | TLSv1.2 165 Change Cipher Spec, Encrypted Handshake Message                                                                                         |                       |
|                                                                                                    | 17832 419.3140490( 17.167.195.42 10.245.136.106                                                                                                    | TLSv1.2 165 Change Cipher Spec, Encrypted Handshake Message                                                                                         |                       |
|                                                                                                    | 17838 419.4464770(17.167.195.42 10.245.136.106<br>17854 419.7463610(17.167.195.44 10.245.136.106                                                                                                    | TLSv1.2 873 [TCP Previous segment not captured] Continuation Data                                                                                   |                       |
|                                                                                                    | 17937 421.6734110( 17.167.195.44 10.245.136.106                                                                                                    | TCP 120 [TCP Previous segment not captured] https > 63622 [FIN, ACK] Seq=2271 A                                                                     | :k=910 Win=2559 Len=0 |
|                                                                                                    | 18391 432.8640840( 54.174.247.22 10.245.136.106                                                                                                    | TLSv1.2 157 [TCP Previous segment not captured] Encrypted Alert                                                                                     |                       |
|                                                                                                    | 19130 449.8200130( 17.167.193.41 10.245.136.106                                                                                                    | TCP 120 https > 63624 [ACK] Seq=1 Ack=1 Win=2184 Len=0                                                                                              |                       |
|                                                                                                    | 19132 449.850/290 17.167.193.41 10.245.136.106<br>19141 449.9671330 17.167.193.41 10.245.136.106                                                                                                    | SSL 873 Continuation Data                                                                                                    |                       |
|                                                                                                    | 19144 450.0635430( 17.167.193.41 10.245.136.106                                                                                                    | TLSv1.2 165 Change Cipher Spec, Encrypted Handshake Message                                                                                         |                       |
|                                                                                                    | 19193 451.2500710( 17.167.193.41 10.245.136.106                                                                                                    | TCP 120 [TCP Previous segment not captured] https > 63627 [FIN, ACK] Seq=2271 A                                                                     | k=865 Win=2559 Len=0  |
|                                                                                                    | 19863 465.4165950( 54.209.20.75 10.245.136.106<br>19875 465 6119630( 54.209.20.75 10.245.136.106                                                                                                    | TCP 126 https > 63630 [ACK] Seq=1 Ack=1 Win=75 Len=0 TSval=570106054 TSecr=4646<br>TLSv1 2 265 [TCP Previous segment not captured] Application Data | /5952                 |
|                                                                                                    | 19887 465, 7943190( 17, 132, 28, 60 10, 245, 136, 106                                                                                                    | TCP 120 https > 63631 [ACK] Seg=1 Ack=1 Win=267 Len=0                                                                                               |                       |
|                                                                                                    | Logical-Link Control                                                                                                    |                                                                                                    | 1                     |
|                                                                                                    |                                                                                                    | All Des. 10 DAT 100 100 (10 DAT 100 100)                                                                                                    |                       |
|                                                                                                    | 0000         00         00         00         00         00         00         00         00         00         00         00         00         00         00         00         00         00         00         00         00         00         00         00         00         00         00         00         00         00         00         00         00         00         00         00         00         00         00         00         00         00         00         00         00         00         00         00         00         00         00         00         00         00         00         00         00         00         00         00         00         00         00         00         00         00         00         00         00         00         00         00         00         00         00         00         00         00         00         00         00         00         00         00         00         00         00         00         00         00         00         00         00         00         00         00         00         00         00         00         00         0 | 19:1                                                                                                    |                       |
|                                                                                                    | 0050 /4 C4 11 a/ C1 29 Ca 13 C8 Ca 01 bb 10 00 05 J/ CC 1                                                                                                    |                                                                                                    | /                     |
| and the second second s | 0080 d0 bc 2a b0 87 34 2c e0 d8 b5 4f aa 96 aa a5 f8*.                                                                                                    | .4,0                                                                                                    |                       |
|                                                                                                    | 0090 de 50 ea 2c 53 14 c9 f1 dd d5 db 09 31 6e 28 2e                                                                                                    | ,q                                                                                                    | /                     |
|                                                                                                    | 00b0 9b 03 83 e7 d8 41 f8 ce 78 9c 6a e8 1e 22 79 e9<br>00c0 d5 f2 e9 a6 86 04 e8 e4 fc 13 71 26 9d 8f ca 9b                                                                                                    | .A., x.j.,"y.<br>q6                                                                                                    |                       |
|                                                                                                    | 00d0 fb be 1b 24 1d c0 5e e6 44 f0 b1 1c dc 37 a3 49\$                                                                                                    | .^. D7.I<br>*.R. U.).E.:                                                                                                    | /                     |
|                                                                                                    | 00f0 28 68 d3 52 ab 62 72 72 c1 07 99 d0 39 4a 6d 4f (h.R                                                                                                    | brr9JmO                                                                                                    |                       |
|                                                                                                    | ⊖ 🖉 wlan0: <live capture="" in="" progress=""> Fi Packets: 23086 · Displayed: 5</live>                                                                                                    | 53 (0.2%)                                                                                                    | Profile: Default      |
|                                                                                                    |                                                                                                    |                                                                                                    |                       |

#### **Expected Results**

#### Captured TCP packets and TLSv1.2 "encrypted handshake message"

- Back to Starbucks
- Wireshark on Kali/Linux using Alfa network adapter
- Not using Raspberry Pi
- Monitor mode

| 🚄 a  | lltheda  | ita-01.cap                   |                           |                         |          |                                                                                 |
|------|----------|------------------------------|---------------------------|-------------------------|----------|---------------------------------------------------------------------------------|
| File | Edit     | View Go Capt                 | ure Analyze Statistics Te | elephony Wireless Tools | Help     |                                                                                 |
|      | 6        | 🖲 📙 🛅 🔀 [                    | 🙆 । ९ 🖛 🔿 警 🚡 보           | 🜉 📃 🔍 Q, Q, 🎹           |          |                                                                                 |
| Ap   | ply a di | splay filter <ctrl-></ctrl-> |                           |                         |          |                                                                                 |
| No.  |          | Time                         | Source                    | Destination             | Protocol | Length Info                                                                     |
|      | 8025     | 1376.599620                  | Cisco_36:61:b8            | da:a1:19:24:9d:8a       | 802.11   | 401 Probe Response, SN=504, FN=0, Flags=, BI=100, SSID=dine11503                |
|      | 8026     | 1376.753219                  | Cisco_8f:9b:5c            | IPv6mcast_01            | 802.11   | 156 Data, SN=506, FN=0, Flags=.pF.                                              |
|      | 8027     | 1377.166396                  | e2:5c:b2:6d:9e:69         | Broadcast               | 802.11   | 126 Probe Request, SN=3854, FN=0, Flags=, SSID=Broadcast                        |
|      | 8028     | 1377.170543                  | ArubaNet_3d:80:60         | e2:5c:b2:6d:9e:69       | 802.11   | 199 Probe Response, SN=517, FN=0, Flags=, BI=100, SSID=Google Starbucks         |
|      | 8029     | 1377.186365                  | e2:5c:b2:6d:9e:69         | Broadcast               | 802.11   | 126 Probe Request, SN=3855, FN=0, Flags=, SSID=Broadcast                        |
|      | 8030     | 1377.190512                  | ArubaNet_3d:80:60         | e2:5c:b2:6d:9e:69       | 802.11   | 199 Probe Response, SN=520, FN=0, Flags=, BI=100, SSID=Google Starbucks         |
|      | 8031     | 1378.021507                  | Cisco_36:61:b8            | b6:53:0f:8e:61:2f       | 802.11   | 401 Probe Response, SN=521, FN=0, Flags=, BI=100, SSID=dine11503                |
|      | 8032     | 1378.187905                  | 17.167.195.42             | 10.245.136.106          | ТСР      | 86 443 → 63619 [SYN, ACK] Seq=0 Ack=1 Win=8190 Len=0 MSS=1460 WS=16 SACK_PERM=1 |
|      | 8033     | 1378.294397                  |                           | Apple_b3:44:25 (a0:     | 802.11   | 10 Acknowledgement. Flags=                                                      |
|      | 8034     | 1378.489471                  | 17.167.195.42             | 10.245.136.106          | TLSv1.2  | 125 Change Cipher Spec, Encrypted Handshake Message                             |
|      | 8035     | 1378.502268                  |                           | Apple_b3:44:25 (a0:     | 802.11   | 10 Acknowledgement, Flags=                                                      |
|      | 8036     | 1378.540226                  | Cisco_19:9a:84            | Broadcast               | 802.11   | 98 Data, SN=528, FN=0, Flags=.pF.                                               |
|      | 8037     | 1378.548928                  | 17.167.195.42             | 10.245.136.106          | TLSv1.2  | 125 Change Cipher Spec, Encrypted Handshake Message                             |
|      | 8038     | 1378.681026                  | 17.167.195.42             | 10.245.136.106          | TLSv1.2  | 833 [TCP Previous segment not captured] Ignored Unknown Record                  |
|      | 8039     | 1378.835138                  |                           | Apple_b3:44:25 (a0:     | 802.11   | 10 Acknowledgement, Flags=                                                      |
|      | 8040     | 1378.880196                  | Cisco 36:61:b8            | da:a1:19:1d:0c:dc       | 802.11   | 401 Probe Response, SN=532, FN=0, Flags=, BI=100, SSID=dine11503                |

#### **TCP** Packets

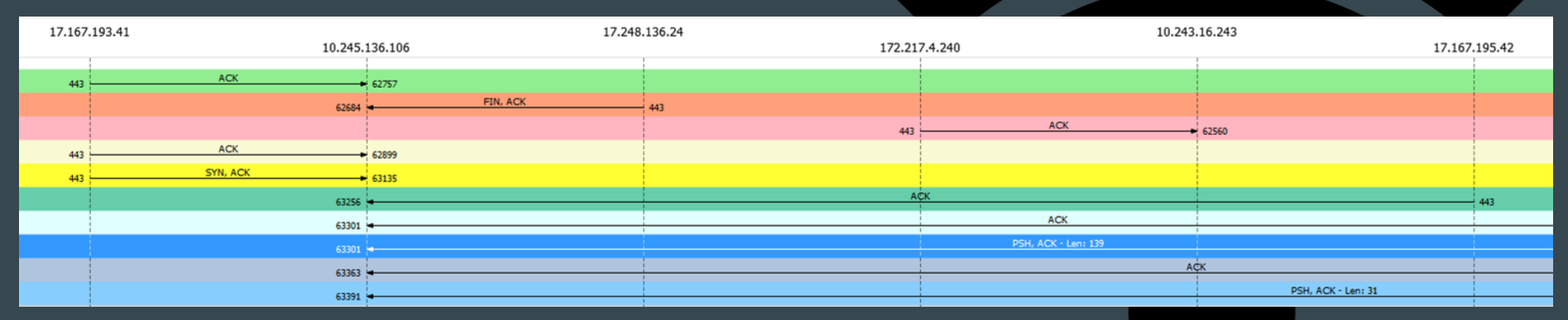

- Using Wireshark's Flow Graph feature to view TCP flows
- Plot the traffic between 2 endpoints

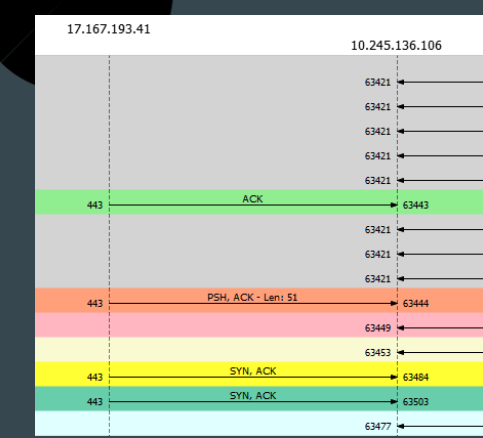

#### **Captured 1 HTTP Packet**

8722 1499.585280000 184.50.239.16 10.243.16.243 HTTP 153

| +     | Flags:         | Оx       | 02        | (Do       | n't       | Fr       | agme     | ent)      |          |          |          |          |    |                 |          |           |       |           |        |    |      |    |      |      |
|-------|----------------|----------|-----------|-----------|-----------|----------|----------|-----------|----------|----------|----------|----------|----|-----------------|----------|-----------|-------|-----------|--------|----|------|----|------|------|
|       | Fragme         | nt       | off       | set       | : 0       |          |          |           |          |          |          |          |    |                 |          |           |       |           |        |    |      |    |      |      |
|       | Time t         | 0.1      | ive       | . 5       | 8         |          |          |           |          |          |          |          |    |                 |          |           |       |           |        |    |      |    |      |      |
|       | Dente C        |          | - vo      |           | ~         |          |          |           |          |          |          |          |    |                 |          |           |       |           |        |    |      |    |      |      |
|       | Protoc         | 01:      |           | P         | 0)        |          |          |           |          |          |          |          |    |                 |          |           |       |           |        |    |      |    |      |      |
| +     | Header         | ch       | eck       | sum       | : 0       | x60      | 55 L     | cor       | rec      | t]       |          |          |    |                 |          |           |       |           |        |    |      |    |      |      |
|       | Source         | : 1      | 84.       | 50.       | 239       | .16      | (18      | 34.5      | 0.2      | 39.      | 16)      |          |    |                 |          |           |       |           |        |    |      |    |      |      |
|       | Destin         | ati      | on:       | 10        | .24       | 3.1      | 6.24     | 13 (      | 10.      | 243      | .16      | .24      | 3) |                 |          |           |       |           |        |    |      |    |      |      |
|       | [Sourc         | e G      | eoI       | P:        | Unk       | now      | n]       |           |          |          |          |          |    |                 |          |           |       |           |        |    |      |    |      |      |
|       | [Desti         | nat      | ion       | Ge        | oIP       | : U      | nkno     | wn]       |          |          |          |          |    |                 |          |           |       |           |        |    |      |    |      |      |
| + Tr  | ansmiss        | sior     | n Co      | ontr      | ol        | Pro      | toco     | ol,       | Sro      | Po       | rt:      | ht       | tp | (80             | )),      | Dst Port: | 6257  | 1 (62571) | , Seq: | 1, | Ack: | 1, | Len: | 1448 |
| ∃ Hγ  | pertext        | t Tr     | ans       | fer       | Pr        | oto      | col      |           |          |          |          |          |    |                 |          |           |       |           |        |    |      |    |      |      |
|       |                |          |           |           |           |          |          | 10        |          |          |          |          |    |                 | -        | -         |       |           |        |    |      |    |      |      |
| 0020  | 08 00          | 45       | 00<br>f 2 | 10        | dc<br>f つ | 1/       | 9e       | 40<br>f 4 | 00<br>eb | 3a<br>on | 06       | 60<br>60 | 55 | <u>08</u><br>7b | 32       |           | . @.: | . U.2     |        |    |      |    |      |      |
| 0040  | 97 fd          | 80       | 10        | 03        | ab        | af       | cc       | 00        | 00       | 01       | 01       | 08       | 0a | al              | 7b       | •••••••   | ĸ.    | {         |        |    |      |    |      |      |
| 0050  | d0 52          | 50       | bd        | 26        | 9e        | 56       | 72       | 4f        | 67       | 6e       | 54       | 37       | 76 | 2b              | 45       | .RP.&.V   | Oar   | T7v+E     |        |    |      |    |      |      |
| 0060  | 57 36          | 32       | 4e        | 72        | 48        | 71       | 31       | 39        | 64       | 42       | 65       | 68       | 34 | 36              | 45       | W62NrHq   | 1 9dE | eh46E     |        |    |      |    |      |      |
| 0070  | 4d 31          | 65       | 2f        | 54        | 50        | 64       | 32       | 57        | 63       | 6e       | 66       | 4c       | 53 | 7a              | 33       | Mle/TPd:  | 2 Wcr | fLSz3     |        |    |      |    |      |      |
| 0080  | 42 4a          | 35       | 4b        | 74        | 73        | 5a       | 41       | 47        | 64       | 55       | 30       | 55       | 32 | 54              | 59       | BJ5KtsZ/  | A Gdl | IOU2TY    |        |    |      |    |      |      |
| 0090  | 69 67          | 48       | 6e        | 73        | 58        | 31       | 74       | 71        | 30       | 73       | 6c       | 61       | 4c | 38              | 6d       | igHnsXl   | t qOs | laL8m     |        |    |      |    |      |      |
| 00a0  | 2b 6a          | 62       | 73        | 55        | 6d        | 32       | 47       | 6f        | 72       | 43       | 4c       | 58       | 64 | 2f              | 75       | +jbsUm20  | G or  | LXd/u     |        |    |      |    |      |      |
| 00b0  | 44 66          | 6f       | 44        | 71        | 6b        | 65       | 71       | 41        | 7a       | 68       | 34       | 7a       | 35 | 72              | 41       | DfoDqke   | a Azh | 4z5rA     |        |    |      |    |      |      |
| 00c0  | 73 66          | 64       | 33        | 6†        | 4c        | 32       | 21       | 78        | 31       | 4e       | 35       | 37       | 68 | 7a              | 63       | std3oL2,  | / x1N | 157hzc    |        |    |      |    |      |      |
| 0000  | 31 6e          | 54       | 42        | 49        | 61        | 62       | 42       | 51        | 30       | 74       | 61       | 2b       | 62 | 6d              | 59       | InTBLab   | 3 QOt | O+DMY     |        |    |      |    |      |      |
| 0000  | 56 41          | 6e       | 66        | 21        | 2D        | 5/       | //       | 33        | 67       | 48       | 31       | 39       | 51 | 65              | 50       | VANT/+W   | v 3gr | 119aev    |        |    |      |    |      |      |
| 00100 | /5 /1          | 60       | 40        | 62        | 40        | /4<br>/f | 50       | 70        | 48       | 46       | 22       | 48       | 60 | 4T<br>70        | 4e       | aplaauo   | V KH1 | whiwoin   |        |    |      |    |      |      |
| 0110  | 69 20          | 76       | 62        | 51        | 40        | 21       | 70       | 10        | 30<br>2f | 4D<br>26 | 2D<br>2f | 63       | 50 | 64              | 77       | i OvcOZ1  |       | VoYdw     |        |    |      |    |      |      |
| 0120  | 54 52          | 45       | 57        | 41        | 6d        | 43       | 64       | 60        | 48       | 45       | 51       | 72       | 54 | 64              | 72       | TREWAmC   | 1 nHE | OrTir     |        |    |      |    |      |      |
| 0130  | 42 67          | 62       | 63        | 54        | 6e        | ⊿f       | 62       | 72        | 48       | 5a       | 54       | 67       | 40 | 55              | 77       | BabcTnO   | o rHZ | Tal Uw    |        |    |      |    |      |      |
| 0140  | 4b 4b          | 69       | 54        | 62        | 53        | 62       | 79       | 48        | 5a       | 2f       | 78       | 6a       | 61 | 61              | 67       | KKiTbSb   | / HZ/ | xiaad     |        |    |      |    |      |      |
| 0150  | 44 69          | 49       | 30        | 64        | 73        | 6d       | 73       | 4f        | 6a       | 6a       | 74       | 74       | 52 | 55              | 53       | DiIOdsm   | s Oii | ttRUS     |        |    |      |    |      |      |
| 0160  | 2b 50          | 65       | 42        | 55        | 55        | 62       | 4a       | 62        | 68       | 62       | 44       | 32       | 50 | 53              | 31       | +PeBUUb.  | bhb   | D2PS1     |        |    |      |    |      |      |
| 0170  | 67 2f          | 4e       | 78        | 73        | 59        | 4f       | 67       | 36        | 2b       | 35       | 4b       | 52       | 42 | 38              | 43       | g/NxsY0   | 6+5   | KRB8C     |        |    |      |    |      |      |
| 0180  | 41 77          | 45       | 41        | 41        | 61        | 4f       | 43       | 41        | 59       | 30       | 77       | 67       | 67 | 47              | 4a       | AwEAAaO   | C AYO | WggGJ     |        |    |      |    |      |      |
| 0190  | 4d 41          | 73       | 47        | 41        | 31        | 55       | 64       | 44        | 77       | 51       | 45       | 41       | 77 | 49              | 46       | MAsGAlU   | d DwC | EAWIF     |        |    |      |    |      |      |
| 01a0  | 6f 44          | 41       | 64        | 42        | 67        | 4e       | 56       | 48        | 53       | 55       | 45       | 46       | 6a | 41              | 55       | oDAdBgN)  | / HSL | IEFjAU    |        |    |      |    |      |      |
| 01b0  | 42 67          | 67       | 72        | 42        | 67        | 45       | 46       | 42        | 51       | 63       | 44       | 41       | 51 | 59              | 49       | BggrBgE   | = BQc | DAQYI     |        |    |      |    |      |      |
| 01c0  | 4b 77          | 59       | 42        | 42        | 51        | 55       | 48       | 41        | 77       | 49       | 77       | 4d       | 77 | 59              | 44       | KwYBBQUH  | H AwI | wMwYD     |        |    |      |    |      |      |
| 01d0  | 56 52          | 30       | 66        | 42        | 43        | 77       | 77       | 4b        | 6a       | 41       | 6†       | 6†       | 43 | 61              | 67       | VR01BCw   | v Kj∕ | ooCag     |        |    |      |    |      |      |
| 01e0  | 4a 49          | 59       | 69        | 61        | 48        | 52       | 30       | 63        | 44       | 61       | 76       | 4c       | 32 | 4e              | 79       | JIY1AHR   | ) cDo | VL2Ny     |        |    |      |    |      |      |
| 0110  | 62 43          | 35       | 6C        | 62<br>E.a | 66        | 52       | /9       | 64        | 28       | 4e       | 30       | 4C       | 60 | 35              | 00       | dcoczyz   |       | IULM51    |        |    |      |    |      |      |
| 0200  | 62 43          | 39       | 13        | a<br>a    | 28        | Da<br>4e | OC<br>EC | 40        | 44       | 40       | /2       | 4C       | 00 | 48              | 19       |           |       | FRORC     |        |    |      |    |      |      |
| 0220  | 02 44<br>Ad AA | 42<br>50 | 4C<br>47  | 42        | 64        | 40       | 47       | 40        | 23<br>41 | 41       | 43       | 5∠<br>2h | 6d | 42<br>77        | 43<br>4h | MDY GCmC  |       | Gtmuk     |        |    |      |    |      |      |
| 0220  | 40 44          | 55       | 77        | 4b        | 44        | 43       | ed.      | 42        | 67       | 67       | 72       | 420      | 67 | 45              | 46       | AOLWKDAr  | n Bac | rBaEE     |        |    |      |    |      |      |
| 0240  | 42 51          | 63       | 43        | 41        | 52        | 59       | 61       | 61        | 48       | 52       | 30       | 63       | 44 | 6f              | 76       | BOCCABY   | a aHF | OcDov     |        |    |      |    |      |      |
| 0250  | 4c 33          | 64       | 33        | 64        | 79        | 35       | 6c       | 62        | 6e       | 52       | 79       | 64       | 58 | 4e              | 30       | L3d3dv5   | L bnF | tvdXNO    |        |    |      |    |      |      |
| 0260  | 4c 6d          | 35       | 60        | 64        | 43        | 39       | 79       | 63        | 47       | 45       | 77       | 43       | 41 | 59              | 47       | Lm51dC9   | CGE   | WCAYG     |        |    |      |    |      |      |

#### **General IP Information**

IP: 184.50.239.16 Decimal: 3090345744 Hostname: a184-50-239-16.deploy.static.akamaitechnologies.com ASN: 20940 ISP: Akamai Technologies Organization: Akamai Technologies Services: None detected Type: Corporate Assignment: Static IP Blacklist: Blacklist Check

#### **Geolocation Information**

Continent: North America Country: United States State/Region: Massachusetts City: Cambridge Latitude: 42.3626 (42° 21' 45.36" N) Longitude: -71.0843 (71° 5' 3.48" W) Postal Code: 02142

#### 802.11 Authentication

• Authentication: *A process that either accepts or rejects identity of NIC* 

|              | 4517 695.497174                      | Apple_c7:7e:cf       | ArubaNet_3d:80:60        | 802.11  | 64 Authentication, SN=3499, FN=0, Flags=            |
|--------------|--------------------------------------|----------------------|--------------------------|---------|-----------------------------------------------------|
|              | 4518 695.498198                      | Apple_c7:7e:cf       | ArubaNet_3d:80:60        | 802.11  | 64 Authentication, SN=3499, FN=0, Flags=R           |
|              | 4519 695.522775                      | Apple_c7:7e:cf       | ArubaNet_3d:80:60        | 802.11  | 64 Authentication, SN=3499, FN=0, Flags=R           |
|              | 4520 695.525334                      | Apple_c7:7e:cf       | ArubaNet_3d:80:60        | 802.11  | 64 Authentication, SN=3499, FN=0, Flags=R           |
|              | 4521 695.542292                      | Apple_c7:7e:cf       | ArubaNet_3d:80:60        | 802.11  | 64 Authentication, SN=3499, FN=0, Flags=R           |
|              | 4522 695.560197                      | Cisco_19:9a:84       | Broadcast                | 802.11  | 98 Data, SN=3162, FN=0, Flags=.pF.                  |
|              | 4523 695.568911                      | Apple_c7:7e:cf       | ArubaNet_3d:80:60        | 802.11  | 64 Authentication, SN=3499, FN=0, Flags=R           |
| r            | 4524 695.569423                      |                      | Broadcom_04:7e:cf (…     | 802.11  | 10 Clear-to-send, Flags=                            |
|              | 4525 695.592976                      | Apple_c7:7e:cf       | ArubaNet_3d:80:60        | 802.11  | 64 Authentication, SN=3500, FN=0, Flags=            |
| $\mathbf{f}$ | 4526 695.593488                      | Apple_c7:7e:cf       | ArubaNet_3d:80:60        | 802.11  | 64 Authentication, SN=3500, FN=0, Flags=R           |
| Л            | 4527 695.596560                      | Apple_c7:7e:cf       | ArubaNet_3d:80:60        | 802.11  | 64 Authentication, SN=3500, FN=0, Flags=R           |
|              | 4528 695.598608                      | Apple_c7:7e:cf       | ArubaNet_3d:80:60        | 802.11  | 64 Authentication, SN=3500, FN=0, Flags=R           |
|              | 4529 695.605778                      | Apple_c7:7e:cf       | ArubaNet_3d:80:60        | 802.11  | 64 Authentication, SN=3500, FN=0, Flags=R           |
|              | 4530 695.612415                      | Apple_ca:a0:2f       | ZebraTec_66:76:61        | 802.11  | 24 Null function (No data), SN=1596, FN=0, Flags=T  |
|              | 4531 695.612414                      | Apple_ca:a0:2f       | ZebraTec_66:76:61        | 802.11  | 24 Null function (No data), SN=1596, FN=0, Flags=RT |
|              | 4532 695.612415                      | Apple_ca:a0:2f       | ZebraTec_66:76:61        | 802.11  | 24 Null function (No data), SN=1596, FN=0, Flags=RT |
|              | 4533 695.612928                      | Apple_ca:a0:2f       | ZebraTec_66:76:61        | 802.11  | 24 Null function (No data), SN=1596, FN=0, Flags=RT |
|              | 4534 695.617535                      | Apple ca:a0:2f       | ZebraTec 66:76:61        | 802.11  | 24 Null function (No data). SN=1596. FN=0. Flags=RT |
|              | > Frame 4517: 64 byte                | es on wire (512 bits | ), 64 bytes captured (51 | 2 bits) |                                                     |
|              | ✓ IEEE 802.11 Authent                | tication, Flags:     |                          |         |                                                     |
|              | Type/Subtype: Au                     | uthentication (0x000 | b)                       |         |                                                     |
|              | > Frame Control Fi                   | ield: 0xb000         |                          |         |                                                     |
|              | .000 0000 0011 1                     | 1100 = Duration: 60  | microseconds             |         |                                                     |
|              | Receiver address                     | s: ArubaNet_3d:80:60 | (84:d4:7e:3d:80:60)      |         |                                                     |
|              | Destination addr                     | ress: ArubaNet_3d:80 | :60 (84:d4:7e:3d:80:60)  |         |                                                     |
|              | Transmitter addr                     | ress: Apple_c7:7e:cf | (28:a0:2b:c7:7e:cf)      |         |                                                     |
|              | Source address:                      | Apple_c7:7e:cf (28:  | a0:2b:c7:7e:cf)          |         |                                                     |
|              | BSS Id: ArubaNet                     | t_3d:80:60 (84:d4:7e | :3d:80:60)               |         |                                                     |
|              | 6                                    | 0000 = Fragment numb | er: 0                    |         |                                                     |
|              | 1101 1010 1011 .                     | = Sequence numb      | er: 3499                 |         |                                                     |
|              | ✓ IEEE 802.11 wireles                | ss LAN management fr | ame                      |         |                                                     |
|              | <ul> <li>Fixed parameters</li> </ul> | s (6 Dytes)          | (atom (A)                |         |                                                     |
|              | Authenticatio                        | on Algorithm: Open S | Stem (0)                 |         |                                                     |
|              | Status code:                         | Successful (0x0000)  |                          |         |                                                     |
|              | > Tagged narameter                   | rs (34 hytes)        |                          |         |                                                     |
|              | · Tassed parameter                   | 5 (5+ 0yces)         |                          |         |                                                     |

## **Remaining Packets**

#### Also, captured:

Beacon frames Probe request frames Acknowledgement (ACK) frames Data frames

#### Did not capture:

*Deauthentication frames Association frames* 

Data frames..

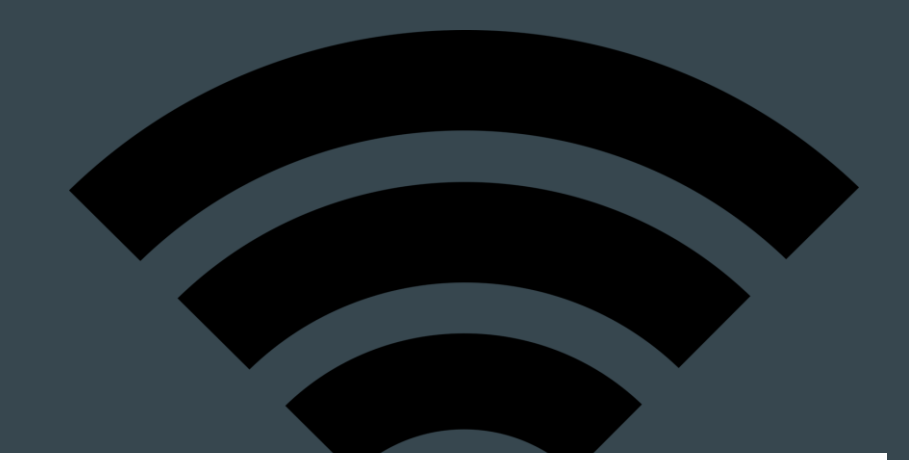

| allthedata-01.ca | p |
|------------------|---|
|------------------|---|

File Edit View Go Capture Analyze Statistics Telephony Wireless Tools Help

#### 

wlan.fc.type\_subtype == 0x20

|     |      |             |                   |                    |          |        |     |       | Packet lis | st 🔻  | Narrow & Wide |
|-----|------|-------------|-------------------|--------------------|----------|--------|-----|-------|------------|-------|---------------|
| No. |      | Time        | Source            | Destination        | Protocol | Length |     | Info  |            |       |               |
|     | 920  | 275.652354  | MitsumiE_1c:e6:2c | Broadcast          | 802.11   |        | 130 | Data, | SN=1613,   | FN=0, | Flags=.pF     |
|     | 1291 | 368.574528  | MitsumiE_1c:e6:2c | IPv4mcast_7f:ff:fa | 802.11   |        | 577 | Data, | SN=2832,   | FN=0, | Flags=.pF     |
|     | 1303 | 371.602692  | MitsumiE_1c:e6:2c | IPv4mcast_7f:ff:fa | 802.11   |        | 511 | Data, | SN=2887,   | FN=0, | Flags=.pF     |
|     | 1614 | 428.060929  | MitsumiE_1c:e6:2c | IPv6mcast_0c       | 802.11   |        | 246 | Data, | SN=3620,   | FN=0, | Flags=.pF     |
|     | 2388 | 603.143361  | MitsumiE_1c:e6:2c | Broadcast          | 802.11   |        | 130 | Data, | SN=1880,   | FN=0, | Flags=.pF     |
|     | 4991 | 758.367619  | MitsumiE_1c:e6:2c | IPv4mcast_16       | 802.11   |        | 92  | Data, | SN=4076,   | FN=0, | Flags=.pF     |
|     | 5349 | 812.570944  | MitsumiE_1c:e6:2c | IPv6mcast_0c       | 802.11   |        | 603 | Data, | SN=761,    | FN=0, | Flags=.pF.    |
|     | 5371 | 815.552004  | MitsumiE_1c:e6:2c | IPv4mcast_7f:ff:fa | 802.11   |        | 591 | Data, | SN=814,    | FN=0, | Flags=.pF.    |
|     | 5372 | 815.557637  | MitsumiE_1c:e6:2c | IPv4mcast_7f:ff:fa | 802.11   |        | 511 | Data, | SN=816,    | FN=0, | Flags=.pF.    |
|     | 5373 | 815.561733  | MitsumiE_1c:e6:2c | IPv6mcast_0c       | 802.11   |        | 539 | Data, | SN=817,    | FN=0, | Flags=.pF.    |
|     | 5374 | 815.567365  | MitsumiE_1c:e6:2c | IPv4mcast_7f:ff:fa | 802.11   |        | 575 | Data, | SN=818,    | FN=0, | Flags=.pF.    |
|     | 5375 | 815.571456  | MitsumiE_1c:e6:2c | IPv6mcast_0c       | 802.11   |        | 603 | Data, | SN=819,    | FN=0, | Flags=.pF.    |
|     | 5978 | 937.517117  | MitsumiE_1c:e6:2c | Broadcast          | 802.11   |        | 80  | Data, | SN=2529,   | FN=0, | Flags=.pF     |
|     | 6336 | 1005.930885 | MitsumiE_1c:e6:2c | IPv4mcast_fc       | 802.11   |        | 112 | Data, | SN=3475,   | FN=0, | Flags=.pF     |
|     | 6881 | 1137.871491 | MitsumiE_1c:e6:2c | IPv4mcast_16       | 802.11   |        | 92  | Data, | SN=1190,   | FN=0, | Flags=.pF     |
|     | 7384 | 1259.646209 | MitsumiE_1c:e6:2c | IPv6mcast_0c       | 802.11   |        | 548 | Data, | SN=2899,   | FN=0, | Flags=.pF     |
|     | 7385 | 1259.652867 | MitsumiE_1c:e6:2c | IPv4mcast_7f:ff:fa | 802.11   |        | 563 | Data, | SN=2900,   | FN=0, | Flags=.pF     |
|     | 7386 | 1259.658500 | MitsumiE_1c:e6:2c | IPv6mcast_0c       | 802.11   |        | 591 | Data, | SN=2901,   | FN=0, | Flags=.pF     |
|     |      |             |                   |                    |          |        |     |       |            |       |               |

#### Discussion: Where did we go wrong?

Can each group come up with one suggestion or recommendation on how to fix the "automation of wireless information gathering" script?

*Assume aircrack-ng suite, macchanger, and wireshark are installed...* 

echo starting wireless packet capture ... sleep 3 #change mac address to hide real mac echo changing mac address to hide real mac sleep 3 macchanger --mac 00:11:22:33:44:55 wlan0 sleep 3 echo hid that mac! sleep 5 #start airmon on default wlan0, edit if different interface airmon-ng start wlan0 #log all traffic from nearby APs -I for monitor mode -k to start capture immediately -w for outfile #edit after the -w for your specific capture, your name, location, and number if more than one sudo touch cit460 name location num sudo chmod o=rw cit460 name location num sudo tshark -i wlan0 -w cit460 name location num

#### Recommendations

Make sure the connection is encrypted: use HTTPS when browsing

Enable "Secure Browsing" in the security settings

Avoid services that are not encrypted (e.g., FTP, HTTP)

Avoid submitting payment information or other sensitive/confidential data

Use a VPN (e.g., Opera VPN)

## Any Questions? 1234567891011

| • | • | • | • | • | • | • | • | • | • |  |
|---|---|---|---|---|---|---|---|---|---|--|
| • | • | • | • | • | • | • | • | • | • |  |
| • | • | • | • | • | • | • | • | • | • |  |
| • | • | • | • | • | • | • | • | • | • |  |
| • | • | • | • | • | • | • | • | • | • |  |
| • | • | • | • | • | • | • | • | • | • |  |
| • | • | • | • | • | • | • | • | • | • |  |
| • | • | • | • | • | • | • | • | • | • |  |
| • | • | • | • | • | • | • | • | • | • |  |
| • | • | • | • | • | • | • | • | • | • |  |
| • | • | • | • | • | • | • | • | • | • |  |
| • | • | • | • | • | • | • | • | • | • |  |
| • | • | • | • | • | • | • | • | • | • |  |
|   |   |   |   |   |   |   |   |   |   |  |

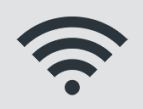

#### **Sources and References**

Hogg, S. (2013). "Raspberry Pi as a Network Monitoring Mode". Retrieved from Network World: <u>http://www.networkworld.com/article/2225683/cisco-subnet/cisco-subnet-raspberry-pi-as-a-network-moni-</u>toring-node.html

Raspberrypi.org. (2016). "Network monitor". Retrieved from Raspberrypi.org: <u>https://www.raspberrypi.org/forums/viewtopic.php?t=145608&p=959758</u>

Public Wi-Fi Security Explained by the US FTC. Retrieved from Consumer FTC: <u>https://www.consumer.ftc.gov/articles/0014-tips-using-public-wi-fi-networks</u>

Wireshark Wiki (2017) Retrieved from https://wiki.wireshark.org/HowToDecrypt802.11